# 欢迎来到 DHL WEB SHIPPING 用户指南

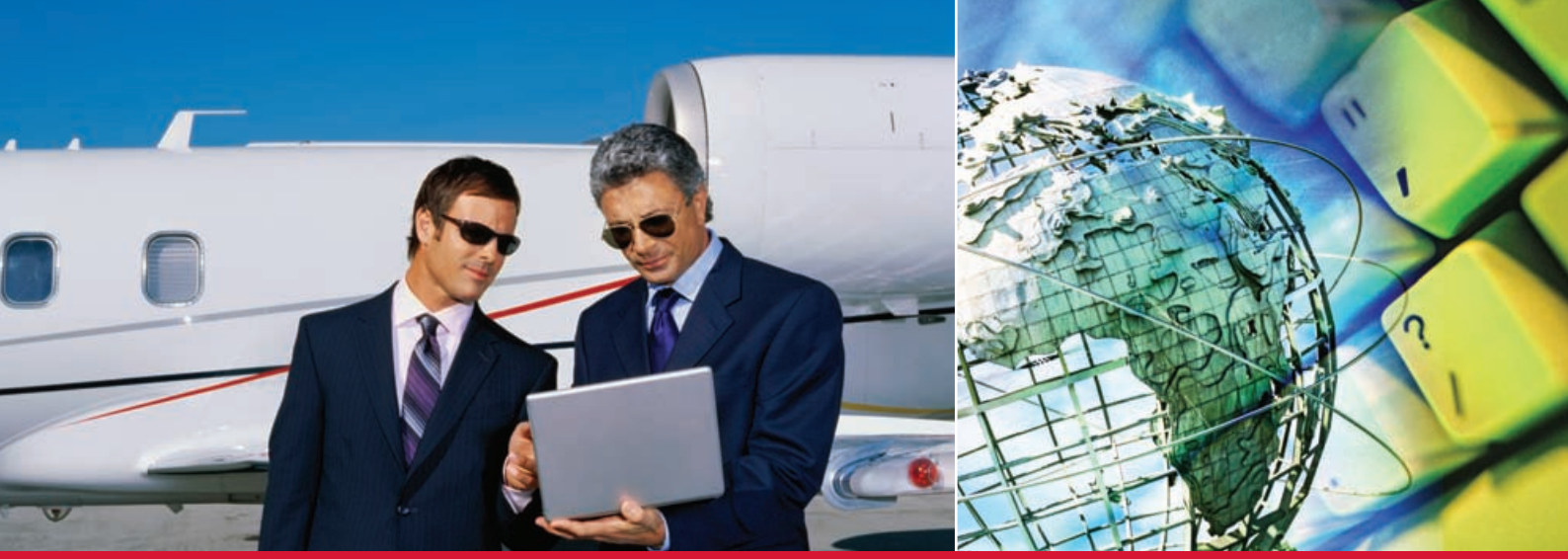

webshipping.dhl.com

# 无论在路上还是在办公室,都有 WEB SHIPPING。

是小型企业所有者,办公室经理,或者任何忙于工作人 士的理想选择。DHL Web Shipping 使得网上发件变得 前所未有的轻松方便。直接通过计算机可以实现一打印 运单标签,安排取件,存储联系人信息,跟踪快件等众 多功能。

使用 DHL Web Shipping 的易于使用的表格以及增强功能,使发货计划变得简单,高效。自始至终,系统将全程为您提供发件流程的专业指导,您只需简单的几步鼠标点击即可完成。

#### 裨益:

- 无需安装软件
- 用户友好的导航和便于填写的表格
- 多种付款方式
- 方便的运费及转运时间预估查询
- 可视化跟踪,针对单票或单件
- 从其它发件系统中导入地址簿
- DHL 新产品提供
- 城市及郊区的下拉菜单,可更好定位目的地位置
- 使用DHL 账号注册, 尽享更多裨益

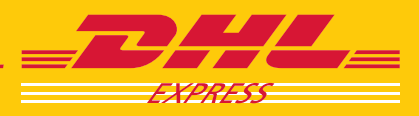

# 让我们开始吧

无需安装软件,同时,发件工具的使用完全免费。您需要 的只是一台能访问互联网的计算机。

# 访问 WEB SHIPPING 系统

# DHL 全球:选择您的国家

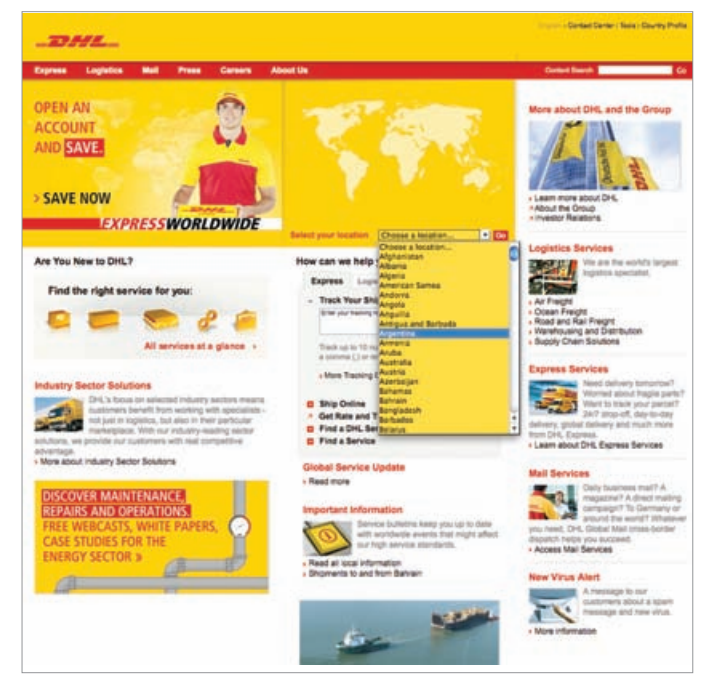

### 步骤 1:

访问Web Shipping 的途径有两种:通过 您所在国家的 DHL 网站www.dhl.com访 问,或者通过标记Web Shipping的直接路 径https://webshipping.dhl.com更快捷地 访问。

# 直接链接:选择您的国家

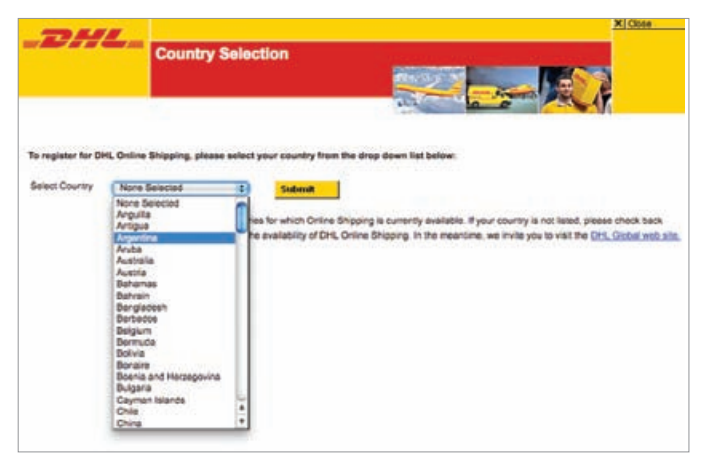

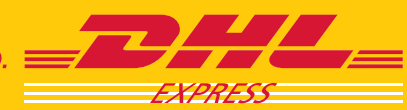

# 注册用户

只有完成注册,才能尽享**DHL Web Shipping** 提供的自动完成功能,以及地址簿和历史记录功能。

# 注册 WEB SHIPPING

#### Web Shipping 登陆页面

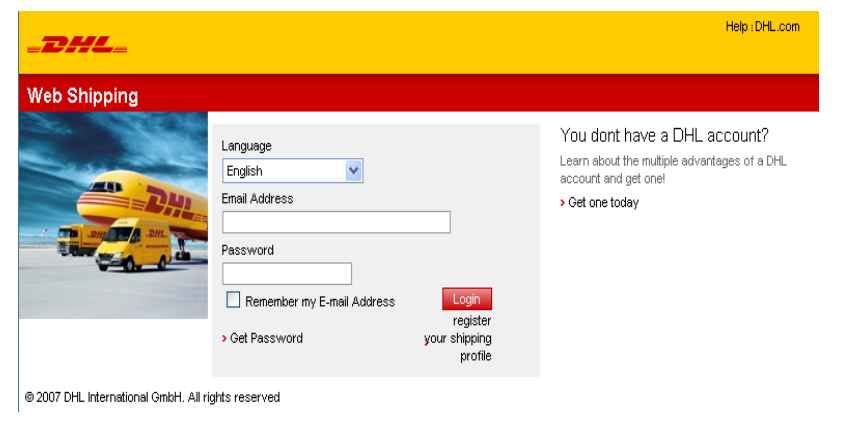

**步骤 1A:** 点击"登录"下方的"注册"进行注册

# 提示

如果您是已注册的用户,请在黄色"登录-注 册"框内输入您的电子邮件地址和密码,直接 访问Web Shipping。如果屏幕上没有黄色的 "登录-注册"框,那么请单击顶部红色栏中 的"登录-注册"链接。

#### 登录-注册

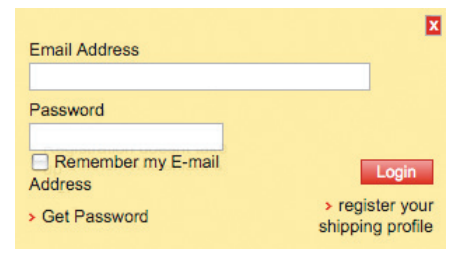

#### 立即注册

# You already have a DHL account?

Registration doesnt take much time and opens up a most convienient way of shipping.

Sign up now

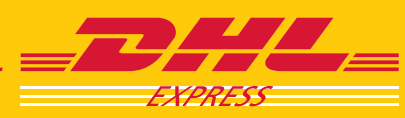

#### 您的详细信息

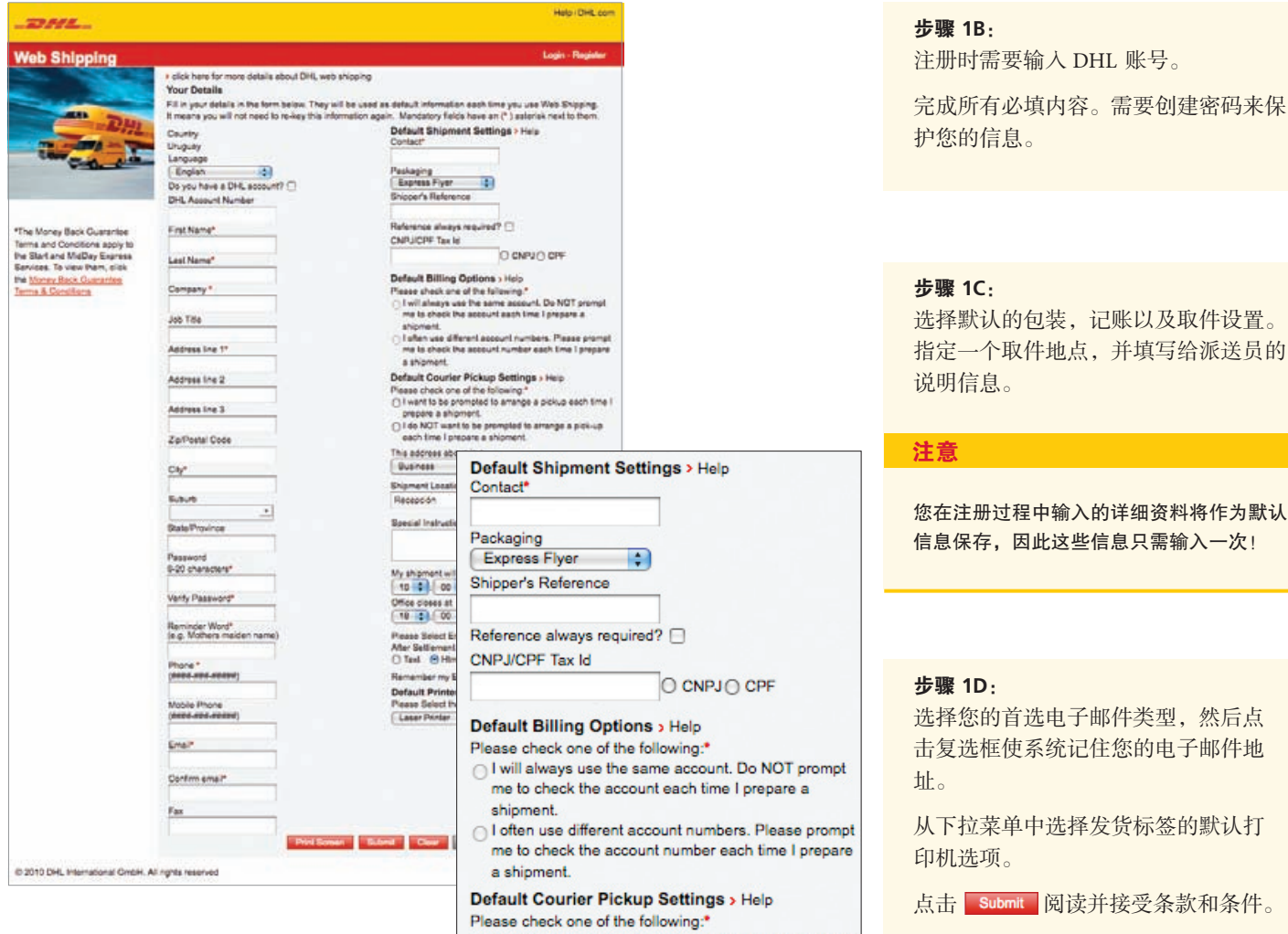

O I want to be prompted to arrange a pickup each time I prepare a shipment.

O I do NOT want to be prompted to arrange a pick-up each time I prepare a shipment.

步骤 1C:

选择默认的包装,记账以及取件设置。 指定一个取件地点,并填写给派送员的 说明信息。

#### 注意

您在注册过程中输入的详细资料将作为默认 信息保存,因此这些信息只需输入一次!

#### 步骤 1D:

选择您的首选电子邮件类型,然后点 击复选框使系统记住您的电子邮件地 北。

从下拉菜单中选择发货标签的默认打 印机选项。

点击 Submit 阅读并接受条款和条件。

#### 开设DHL 账户

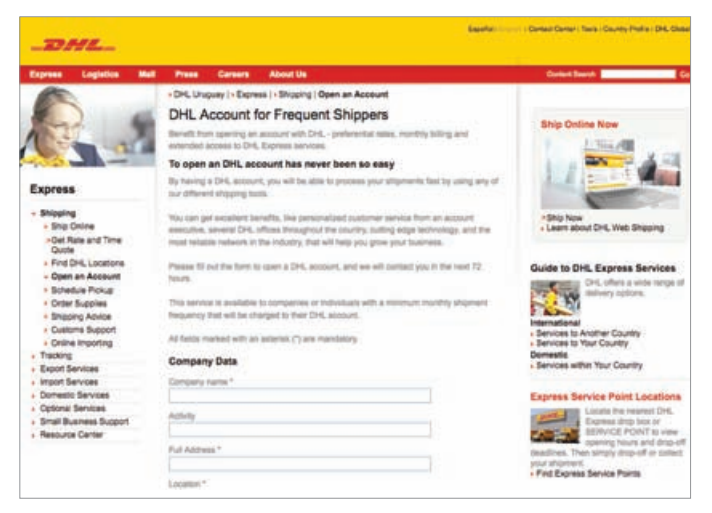

#### 提示

没有 DHL 账号的用户可以通过点击 Web Shipping登录页面上的" 上开通账号"链接来 获得一个临时账号。

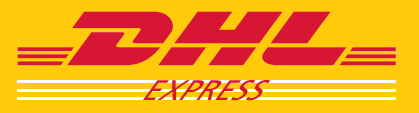

发件管理

综合解<u>决方案</u>

#### Web Shipping 登陆页面

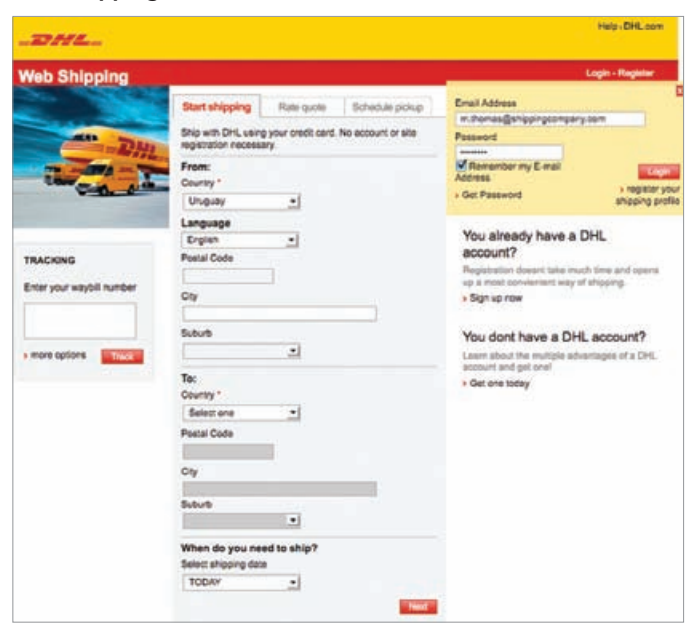

#### 开始填写发件选项卡

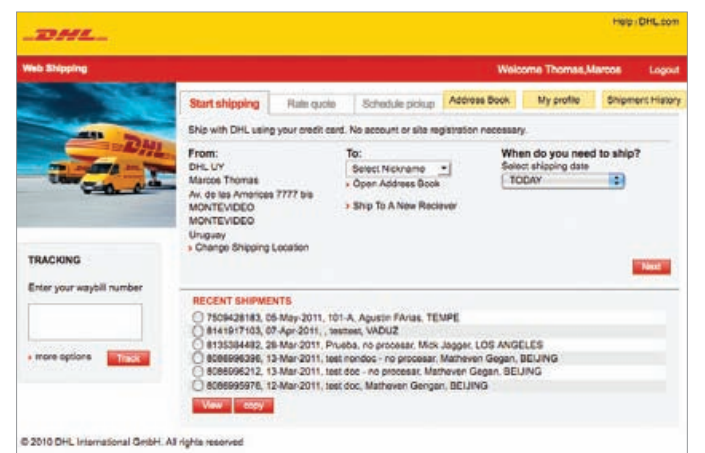

#### 详细地址信息

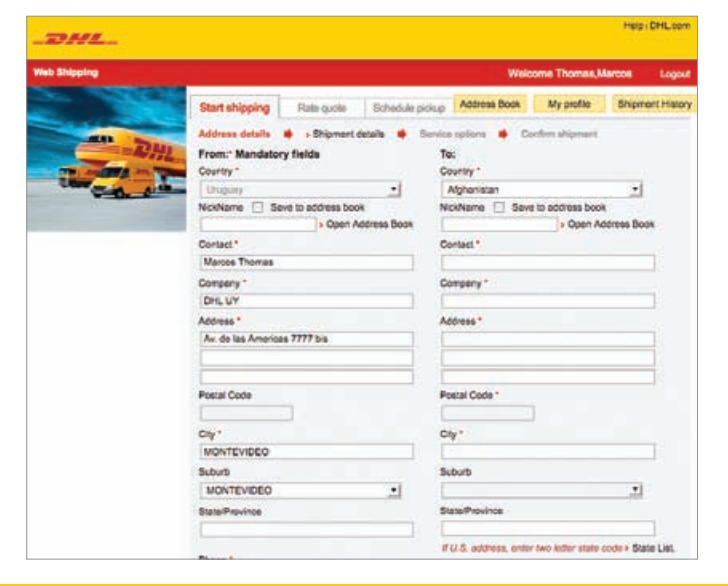

#### 步骤 2A:

如果是已注册用户,请在黄色"登录-注册"框内输入您的电子邮件地址和密码。

点击 Login 。

#### 提示

如果您在注册过程中选择让DHL Web Shipping记住您的电子邮件地址,那么电子 邮件字段将会自动填写。

#### 步骤 2B:

在"开始发件"选项卡上,确认默认发件 信息是否与此票快件相符。

要想更新发货人信息,请点击"更改发件 地点"链接,进入"地址详细信息"。 在"表单"栏中完成表单字段的填写。

#### 步骤 2C:

在"开始发件"选项卡上,从下拉菜单中 选择已经输入的收件人,或点击"打开地 址簿"链接。如果是新的收件人,请点 击"发送给新的收件人"链接,进入 "地址详情"页面。填写"发送至"栏中 内容。

选择发件日期。

点击 Next, 继续下一个页面。

#### 提示

点击 Address Book 按钮进入收件人信息,使 用"开始发件"选项卡上的"发送至"下拉 菜单或"打开地址簿"链接来创建一个省时 的数据项目。

根据始发地和目的地国家的要求,可能需要 填写邮政编码信息。

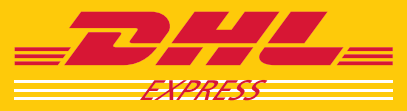

综合解决方<u>案</u>

#### 快件详细信息

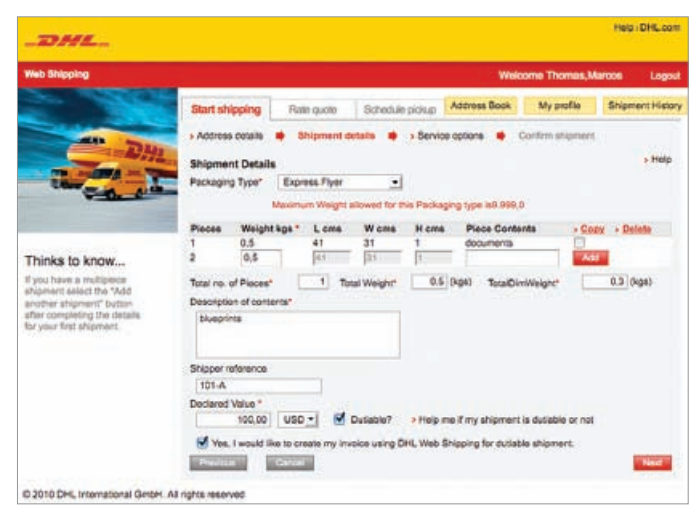

#### 其他包装类型

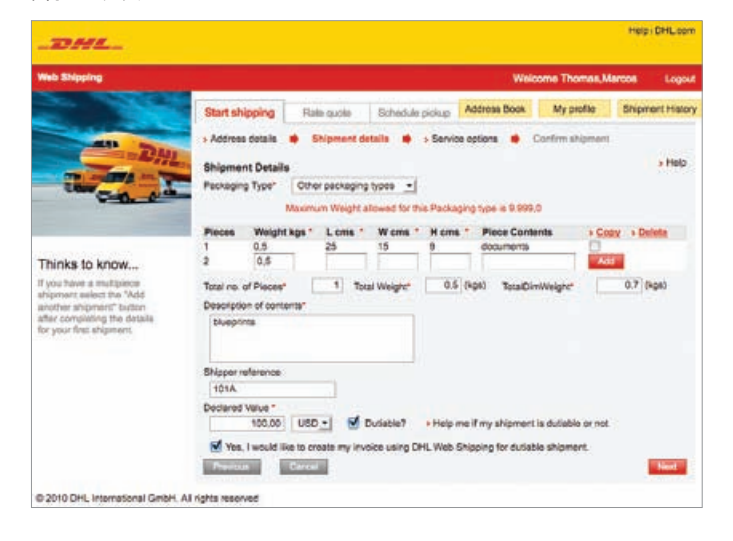

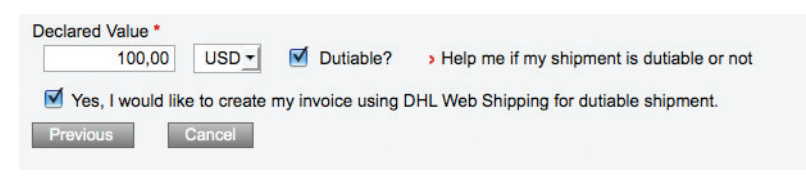

#### 步骤 3A:

从"包裹类型"下拉菜单中选择包装选项。

对于每件物件,必须填写重量和尺寸信息, 然后点击 Add 。如果选择 DHL 包裹类 型,系统将自动填写尺寸字段,因而相应字 段将变为灰色,不必填写。

如果从下拉菜单中选择"您自己的包装", 则要输入包裹尺寸,以便估算运费。

填写内容描述(必填项)。

如果设置为必填字段,则需要输入发件人参 考信息,或选择输入一个发件人参考信息以 便自己使用。

#### 提示

如果不输入包裹信息并点击 Add 按钮,单件信 息将无法添加到单票,同时会生成报错信息。

如果希望在每次输入快件详细信息时必须输入发件 人参考信息,那么请在注册过程中将这一字段设置 为必填字段。发件人参考信息将打印在运单上。

#### 步骤 3B

如果是应税快件,请标记。如果进行了标 记,请输入申报价值并从下拉菜单中选择您 所在国家使用的货币。如果快件应缴税,那 么将会显示通过DHL Web Shipping制作发票 的选项。

点单击 Next。

#### 提示

要想确定物件是否应缴税,请单击"我的物件 是否应缴税的帮助"链接。通过该页面每次最 多可以选择5项商品,并给出每项商品的应缴 税状态。

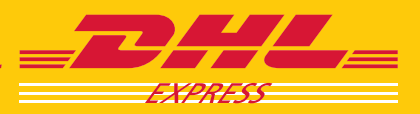

EXCELLENCE. SIMPLY DELIVERED.

Next

| 生山 | IL  | - | <b>THE</b> |
|----|-----|---|------------|
| 巾リ | 1 F | 夙 | 示          |

|                                         |                                                                                                    |                   |                                     |                 | ۷                         | eicome Tho         | mas,Marcos        | Logo      |
|-----------------------------------------|----------------------------------------------------------------------------------------------------|-------------------|-------------------------------------|-----------------|---------------------------|--------------------|-------------------|-----------|
| -                                       | Start shipping Ra                                                                                               | ate quote         | Schedule p                          | iciup 🚺         | Address Boo               | k Myp              | ofile Ship        | ment Hist |
| DHI.                                    | » Address details 🐞                                                                                             | Shipmen           | i detalle 📫 :                       | Service         | options 🗯                 | Confirm al         | lipment           |           |
|                                         | General Invoice Inform                                                                                          | nation            |                                     |                 | Help                      | using the Cu       | stome Informati   | on Screen |
| Con pick                                | Invoice Type *                                                                                                  |                   | Commercial Inv                      | oice            |                           | · ] > What is t    | nia?              |           |
| and the second second                   | Invoice Number                                                                                                  |                   | Commancial Invo                     | 100             | _                         | > Why is           | this required?    |           |
|                                         | Terms of Trade                                                                                                  | 1                 | Proforma Invoice<br>DAP - Delivered | TAL PLACE       | -                         | -                  |                   |           |
| 100000000000000000000000000000000000000 | Export Id                                                                                                    |                   | DUNS Number                         |                 |                           | -                  |                   |           |
| nks to know                             | Export Code                                                                                                    |                   |                                     |                 |                           | 10                 |                   |           |
| u hive a multiplida                     | Harmonized Commodity C                                                                                          | Dode              |                                     |                 |                           |                    |                   |           |
| ther shipment" button                   | Payer Of GST/VAT                                                                                                |                   |                                     |                 | _                         |                    |                   |           |
| our first shipmont.                     | Terms Of Payment                                                                                                |                   |                                     |                 |                           |                    |                   |           |
|                                         | Named Destination Port                                                                                          |                   |                                     |                 |                           |                    |                   |           |
|                                         | Reason for Export *                                                                                             |                   | Permanent                           |                 |                           | •                  |                   |           |
|                                         | The second second                                                                                               |                   |                                     |                 |                           |                    |                   |           |
|                                         | Other Remarks                                                                                                   |                   |                                     |                 |                           |                    |                   |           |
|                                         | Other Charges                                                                                                   |                   | USD                                 | (included       | on printed in             | (latot solar)      |                   |           |
|                                         | Commodity Information                                                                                           | on<br>ut the form | s at the bottom of                  | ftablo, the     | + Help us<br>en select Ad | ing the Comr<br>d  | nodity Informati  | on Screen |
|                                         | Description Qty Unit Value                                                                                      | Subtot            | al Weight(kgs)                      | Gross<br>Weight | (kgs) C                   | ountry of<br>rigin | Commodity<br>Code | Action    |
|                                         | Description *                                                                                                   |                   |                                     |                 | 1                         |                    |                   |           |
|                                         | Country of Origin *                                                                                             | Saloct F          | rom List                            |                 |                           |                    |                   |           |
|                                         | Quentity *                                                                                                    |                   |                                     |                 | Un                        | L of Measure       | Pieces            |           |
|                                         | Unit Value *                                                                                                    |                   |                                     | U               | so                        |                    |                   |           |
|                                         | Contraction of the second second second second second second second second second second second second second s |                   |                                     | K               | <b>99</b>                 |                    |                   |           |
|                                         | regt weegnt."                                                                                                   |                   |                                     | 1.64            | 05                        |                    |                   |           |
|                                         | Gross Weight                                                                                                    |                   |                                     |                 | 2                         |                    |                   |           |
|                                         | Gross Weight<br>Commodity Code                                                                                  |                   |                                     |                 |                           |                    |                   |           |

### 步骤 4A:

如果选中方框,DHL Web Shipping 将 为应缴税货物制作发票,请在此处输 入所需信息。

从下拉菜单中选择发票类型,并输入 必填信息。

# 商品信息

| Description                                                 | Qty         | Unit Value | Subtotal  | Net<br>Weight(kgs) | Gross<br>Weight(kgs) | Country of<br>Origin | Commodif<br>Code | Action   |
|-------------------------------------------------------------|-------------|------------|-----------|--------------------|----------------------|----------------------|------------------|----------|
| blue prints                                                 | 1<br>Pieces | 100,00 USD | 100,00    | 5,00               | 0                    | Uruguay              |                  | > Remove |
| Country of Or<br>Quantity *<br>Unit Value *<br>Net Weight * | rigin *     | Select F   | From List |                    | USD<br>Kgs           | Jnit of Measure      | Pieces           |          |
| Commodity C                                                 | ode         |            |           |                    | 1.90                 |                      |                  |          |

# **步骤 4B:** 请输入商品的所有信息。点击 Add 。 可以输入商品的多种信息。 完成后,点击 Next 。

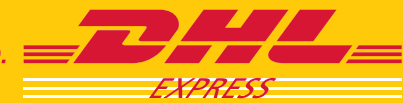

服务选项

| b Shipping                                                                                     |                                                                                          |                                                                                       |                                                                                   | W                                                 | icome Thomas,A                       | Aarcos Logo   |
|------------------------------------------------------------------------------------------------|------------------------------------------------------------------------------------------|---------------------------------------------------------------------------------------|-----------------------------------------------------------------------------------|---------------------------------------------------|--------------------------------------|---------------|
|                                                                                                | Start shipping                                                                           | Rale quote                                                                            | Schedule pickup                                                                   | Address Book                                      | My profile                           | Shipmont Hate |
|                                                                                                | » Address datails                                                                        | Shipment d                                                                            | ietails 🐞 Service                                                                 | e options                                         | > Confirm shipme                     | et            |
| DHL.                                                                                           | Delivery Options                                                                         |                                                                                       |                                                                                   |                                                   |                                      | > Hel         |
|                                                                                                | Product Name                                                                             |                                                                                       | Delivery by                                                                       | Later                                             | t booking time                       | Price         |
| Con all                                                                                        | C EXPRESS 10.                                                                            | 30                                                                                    | 09-May-2011,                                                                      | 10.30                                             | 14:30                                | 95.29 USD     |
|                                                                                                | O EXPRESS 120                                                                            | 00                                                                                    | 09-May-2011,                                                                      | 12:00                                             | 14:30                                | 87.66 USD     |
|                                                                                                | . EXPRESS WO                                                                             | RLDWIDE                                                                               | 09 May 2011.                                                                      | 23:59                                             | 14.30                                | 76.23 USC     |
|                                                                                                | The latest pickup ti                                                                     | ine for the select                                                                    | led delivery option i                                                             | t 15:00                                           |                                      |               |
| e Money Back Guarantee                                                                         | Extra Service Opt                                                                        | tions                                                                                 |                                                                                   |                                                   |                                      |               |
| Nices To view them, click Ship<br>Money, Back, Guaranne Insur<br>ms.8, Conditions at en<br>DHL | Shipment insured or<br>Insured value canno<br>at or above USS 10/<br>DHL Rate Estimate ( | viy if a declared va<br>it exceed 100% of<br>000, please call D<br>as of May 3, 2011. | lue is entered; extra<br>the declared value. 5<br>HL at (02) 6041331 f<br>4.36 pm | charges may app<br>Bhipment with de<br>or details | ly<br>clared value<br>Total estimate | 100.00USE     |
|                                                                                                | Destination Coun                                                                         | itry Shipping In                                                                      | formation                                                                         |                                                   |                                      |               |
|                                                                                                | Payment Options                                                                          | c.                                                                                    |                                                                                   |                                                   |                                      | s Hel         |
|                                                                                                | * Bill To                                                                                |                                                                                       | Shipper                                                                           | ·                                                 |                                      |               |
|                                                                                                | * DHL Account Nur                                                                        | nber                                                                                  | 12345678                                                                          |                                                   |                                      |               |
|                                                                                                | Bill Duties and Tax                                                                      | es to                                                                                 | Recipient &                                                                       | Third F •                                         |                                      |               |
|                                                                                                | DHL Account Nun                                                                          | nber                                                                                  |                                                                                   |                                                   |                                      |               |
|                                                                                                | Notification                                                                             |                                                                                       | Roomseev.com                                                                      |                                                   |                                      |               |

付款选项(DHL 账号)

| Payment Options          |                     |
|--------------------------|---------------------|
| Bill To                  | Shipper -           |
| * DHL Account Number     | 123456789           |
| Bill Duties and Taxes to | Recipient & Third F |
| DHL Account Number       |                     |
|                          |                     |

#### 步骤 5A:

点击最符合您需求的产品前面的圆圈。

如果可能,可以利用"附加服务选项"部 分来安排取件服务,并追加最高额为物件 实际价值的保险。

#### 提示

如果指定的目的地国家有可用发件信息,那么可 以在该页面上看到。

# 步骤 5B:

核对"付款选项"。

对于*已有* DHL 账号的注册用户来说,注册 时这一信息将默认为选项设置。

从下拉菜单中选择付款人,以及由谁来支 付关税。

### 步骤 5C:

或者,可以使用"通知"部分向 收件人或其他人发送电子邮件通知。

点击 Next 继续。

#### 提示

连同附加信息文本一起,最多可以输入5个电 子邮件地址。

\*请咨询您本地的 DHL 客户服务部,以在您所在的国家获取本教程。

确认快件

| Shipping |                                                                                                    |                        |                                                               | Web                                                                                                    | come Thomas,M                | aroos Logou     |  |  |
|----------|----------------------------------------------------------------------------------------------------|------------------------|---------------------------------------------------------------|----------------------------------------------------------------------------------------------------|------------------------------|-----------------|--|--|
|          | Start shipping                                                                                                    | Rate quote             | Schedule pickup                                               | Address Book                                                                                                    | My profile                   | Shipment Histor |  |  |
| an Due   | Address details 📫                                                                                                    | • Shipment d           | otalis 🌲 🔥 Sor                                                | vice options 🔺                                                                                                    | Confirm shipmer              | *               |  |  |
| Con of   | Ship From<br>Sivits Company<br>Marcos Tromes<br>5. Garcia 123<br>Montevideo<br>Montevideo<br>Ungaav<br>T. 50505055<br>E. Lalve@shippingcompany.com |                        | Sh<br>Ca<br>Ju<br>12<br>50<br>Mi<br>FL<br>33<br>Un<br>71<br>E | Ship To<br>Cantidus Company<br>120 Main Street<br>Buite 4<br>MMAR<br>FL<br>35130<br>United Bases Of Americe<br>T: 656555555<br>E: Cantil @company.com |                              |                 |  |  |
|          | Shipment Details<br>Shipment Date<br>Packaging Type:                                                                                               | 05 May 2011<br>Fiver   | Pa                                                            | yment Options<br>I To: Ship<br>count Number: 717                                                                                                    | per<br>270811                |                 |  |  |
| 1        | Number of Pieces:<br>Total Weight:<br>Insured Amount                                                                                               | t<br>0,5 kgs<br>NUA    | De<br>De                                                      | cland Value 100                                                                                                    | tion<br>.00 USD<br>siver DTU |                 |  |  |
|          | Shipper Reference<br>Description of Content                                                                                                    | 101-A<br>a: blueprints | En<br>Di<br>Tot                                               | timated Shipping (<br>PRESS WORLDWI<br>tal Amount                                                                                                    | DE: 76,23 USD<br>76,23 USD   |                 |  |  |
|          | I have read and ac<br>Send me an email                                                                                                    | to confirm the st      | and Conditions Terr                                           | ns and Conditions                                                                                                    |                              |                 |  |  |
|          | Send me an email                                                                                                    | to confirm the st      | ipment                                                        |                                                                                                    |                              | Next            |  |  |

| 步骤 6:                  |
|------------------------|
| 核对上一页面中输入信息的汇总。        |
| 接受条款和条件。               |
| 点击 <mark>Next</mark> 。 |
|                        |

打印快件 (激光打印选项)

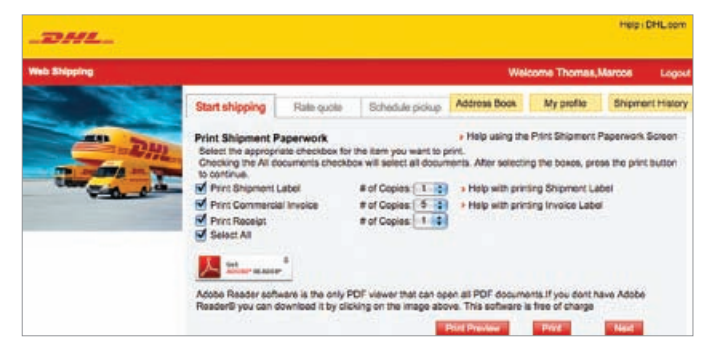

#### 注意

根据注册时选择的打印机选项,显示的 "打印快件"页面将被设置为激光打印或热 敏打印。

#### 步骤 7A:

如果使用激光打印机打印标签,应选 中"全选"前面的方框打印所有可用的 标签,或者手动选择打印的标签以及每 份标签的数量。

点击 Print Preview 按钮检查运单,并点击 Print 打印所有选中的文档。

\*请咨询您本地的 DHL 客户服务部,以在您所在的国家获取本教程。

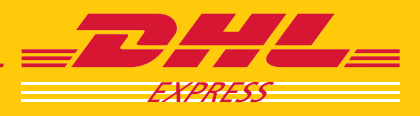

#### 安排取件

| Schedule Pickup<br>Pickup<br>Contact * | Location Type*                     |
|----------------------------------------|------------------------------------|
| Tomas Silva                            | Business                           |
| Company *                              | Location of Shipment/s)*           |
| Silva's Company                        | Beachtion                          |
| Address 1 *                            | Reception                          |
| S. Garcia 123                          | Special Instructions               |
| Address 2 *                            | Open immediately                   |
| Zona Norte                             |                                    |
| Address 3                              | Pickup Date                        |
|                                        | TOMORROW                           |
| City *                                 | My Shiement will be ready by       |
| DEL VISO                               | My Shipment will be ready by       |
| State/Province                         |                                    |
| Buenos Aires                           | Your pickup must be ready by 13:00 |
| Zip/Postal Code *                      | Office closes at                   |
| 1669                                   | 05 - 30 - PM -                     |
| Country<br>Argentina<br>Phone *        |                                    |
| 55555-555555                           |                                    |
| Total pieces in shipment(s) *          |                                    |
| 1                                      |                                    |
| Total weight of shipment(s) *          |                                    |
| 0.5                                    | Schodulo Diekus                    |

#### 步骤 7B:

核对取件信息。如需更改,请在表格字 段内直接进行。请求一个取件时间和日 期,并点击 Schedule Pickup 发送信息。

#### 注意

如果在注册时,您选择每次准备物件时安排 取件,并且只有在"服务选项"页面"附加 服务选项"部分中选择了"安排取件"框, 才能在此处看到"安排取件"页面。

#### 预览运单

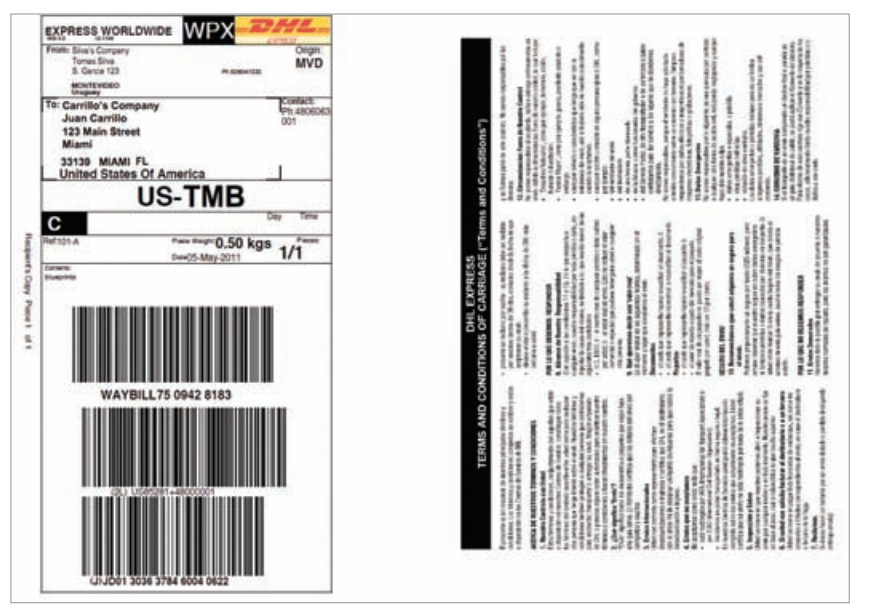

运单符合 DHL 全球标准格式,包括 piece ID信息,根据这个信息用户可以跟踪 单票或单件。

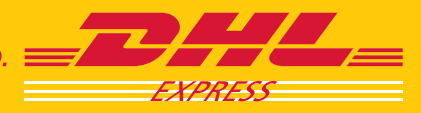

# 工具

# 安排取件

如果 DHL没有在指定日期内按计划取件,您可以使用"安排取件"选项卡再次请求取件。

### 注册用户:安排取件选项卡

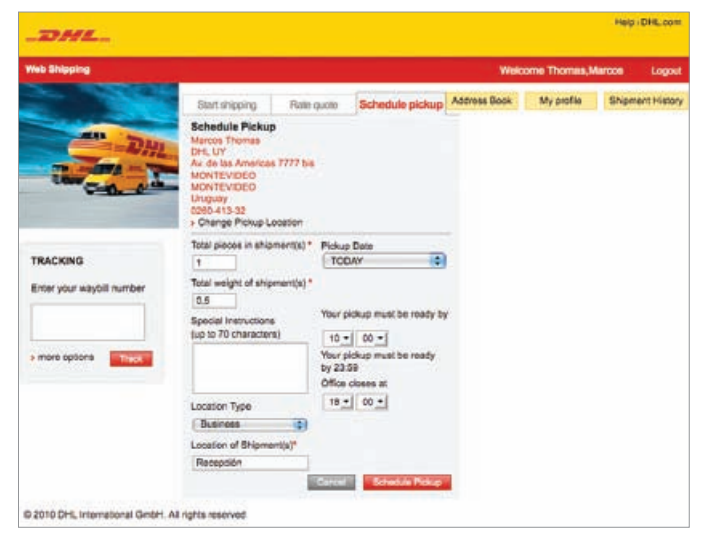

# 提示

Web Shipping用户,请单击"安排取件" 选项卡。需要输入所有发件详情。

字段中已经提供的信息将作为默认的发件人详细信息。

# 寻求报价

点击"报价"选项卡,并输入必须的"发件地"和"收件 地"的信息,以及"包装详细信息"。

# 注册用户: 报价选项卡

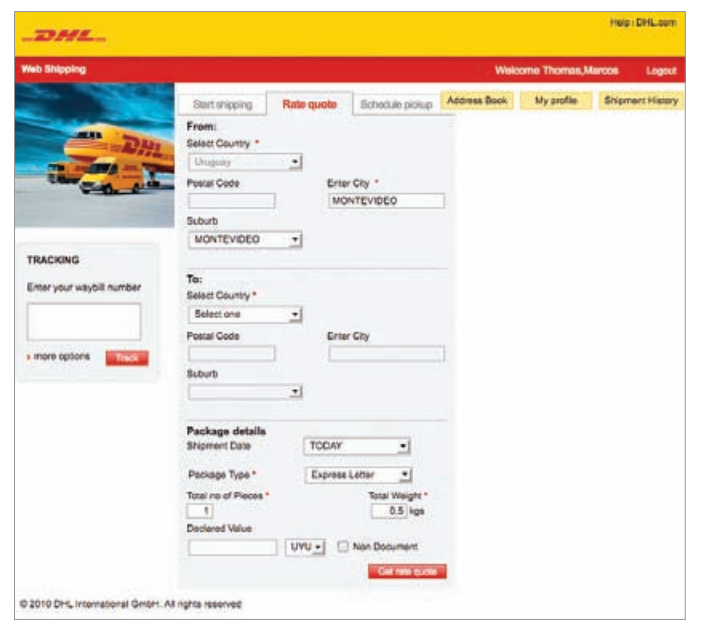

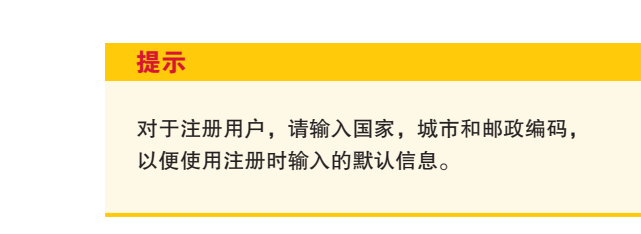

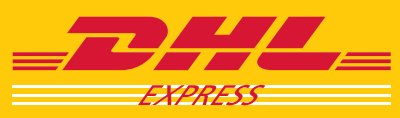

# 追踪/快件历史记录

通过在字段内输入运单号或件号并点击**Track**,可以快速跟踪快件。

或者,如果您是注册用户,访问并跟踪过去和现在的快件,查看取件详情,甚至可以使用 Shipment History 按钮下载 您的快件信息为电子数据表。

在"快件历史记录"页面上的"查找"字段内键入文本或 数字,查找特定的快件,或者使用"排序选项"下拉列表 中可用的各种排序选项查看并跟踪您的单票。

您还可以通过点击红色栏中的标题来进行排序—单击--次,按递增顺序排列;单击两次,按递减顺序排列。

提示

#### 追踪字段

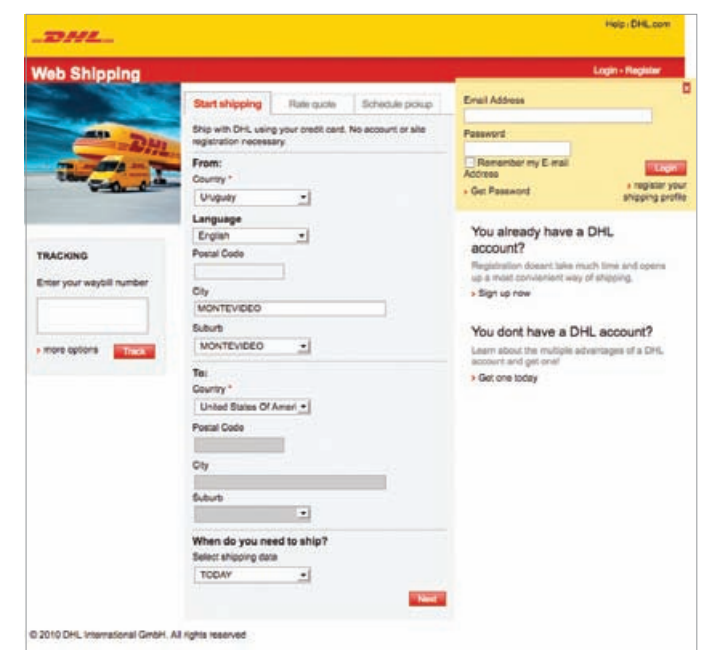

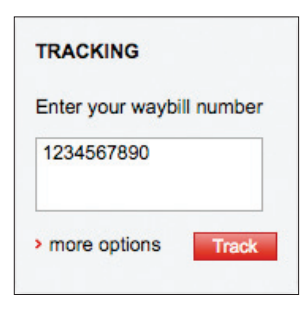

在"快件历史记录"页面上,选择一条记录 并单击**。。。。。**按钮以复制该记录的信息, 以便用于给相同收货人的快件。

#### 快件历史记录按钮

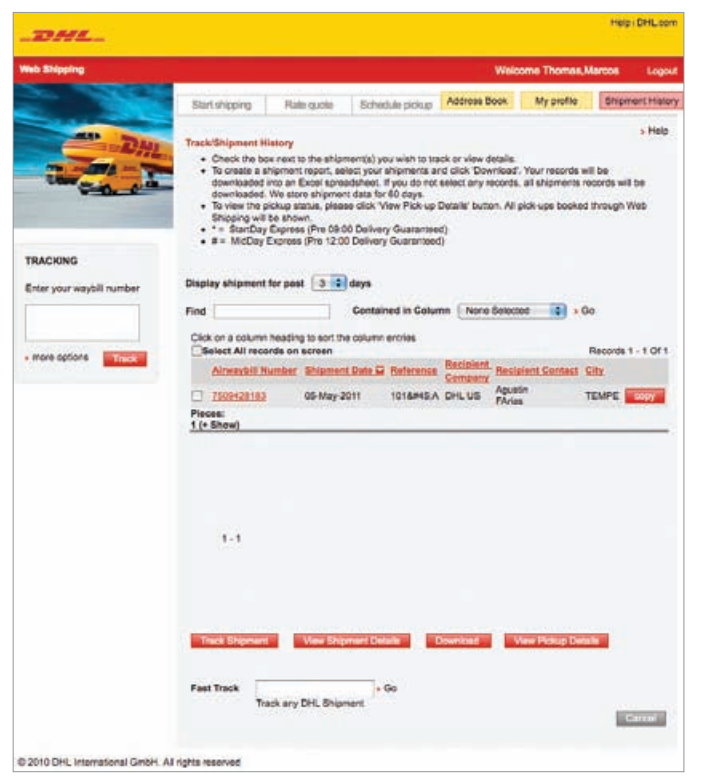

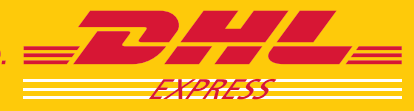

# 地址簿

"地址簿"中既存储了发件人的信息也存储了收件人的信息,这样您在准备快件时就无需重复输入相同的联系人信息了。

从其他应用程序导入地址薄,或者直接上传各自的文件(逗点分隔文件格式[.csv])。

使用"查找"字段按姓名进行搜索,或者使用"排序选项"下拉列表中可用的各种排序选项查看联系人。

发件管理

您还可以通过单击红色栏中的标题来进行排序—单击一次 信息按递增顺序排列,单击两次按递减顺序排列。

#### 地址簿

| State of the local division of the local division of the local div | -                                          |                                            |                                          |                     | leicome Thomas,      | Marcos Li       |
|----------------------------------------------------------------------------------------------------|--------------------------------------------|--------------------------------------------|------------------------------------------|---------------------|----------------------|-----------------|
|                                                                                                    | Start shipping                             | Rale quote                                 | Schedule picku                           | •                   | Address Book         | My Profil       |
|                                                                                                    | Address Book                               |                                            |                                          |                     |                      | >H              |
|                                                                                                    | To Edit, Copy, Dele<br>Delete. If you need | ete your addresses,<br>1 to add a new addr | check the radio by<br>bss, click on Add. | tion next to the re | cord and click on E  | dit, Copy or    |
| 5-10. 0 th                                                                                                    | To use one of the r                        | ecords for a shipm                         | ert, check the radio                     | button next to the  | e record and click o | n Ship.         |
|                                                                                                    | To download your spreadsheet.              | address book into a                        | report, click Dowr                       | foad. Your records  | s will be downloade  | d into an Escel |
| RACKING                                                                                                    | Find                                       | Contained in col                           | umn Nona-Sela                            | cted (2) Primert    | 560 <sup>110</sup>   |                 |
| Mar upor weahill mumher                                                                                                    | ALLADCDEED                                 | HIJSLMNOP                                  | QBSTUYWX                                 | YZ Inci             | ude: Mecipients      | Senders         |
| niter your wayon number                                                                                                    | Nick Name -                                | Contact                                    | Company                                  | City                | Country              | Type            |
|                                                                                                    | Agusto                                     | Aquelan FArias                             | DHLUS                                    | TEMPE               | United States C      | Recolent        |
|                                                                                                    | Oldogala                                   | John Smith                                 | Test Ltd.                                | LUANDA              | Angola               | Recipient       |
| more options                                                                                                    | OARG                                       | Mick Jagger                                | Rolling Stones                           | CAPITAL FEDE        | Argentina            | Recipient       |
|                                                                                                    | Otraci                                     | Jose Lopes                                 | DHLBR                                    | SAD PAULO           | Brazi                | Recipient       |
|                                                                                                    | Celombia                                   | Juan Perez                                 | TESTSA                                   | BOGOTA              | Colombia             | Recipient       |
|                                                                                                    | OtharmeshCA                                | Dharmesh Kela                              | DHLCA                                    | MISSISSAUGA         | Carada               | Recipient       |
|                                                                                                    | Otrosset                                   | Kevin Smith                                | Inhocent Drinks                          | LONDON              | United Kingdon       | Recipient.      |
|                                                                                                    | Oleaclus                                   | Jean Luc Maine                             | La Fontaine                              | STETENNE            | France               | Recipient       |
|                                                                                                    | Oam                                        | Juan Carrillo                              | Carrillo's Comp                          | MAM                 | United States C      | Recipient       |
|                                                                                                    | O AND A                                    | Juan Perez                                 | Perez Lide.                              | ARICA               | Chie                 | Recipient.      |
|                                                                                                    | Add Edit                                   | Copy Develo                                | Dhp Cur                                  |                     | Display 1 - 10 of    | 25 + Next       |
|                                                                                                    | 5 20 2                                     |                                            | Sile is                                  | _                   | No. AND              | THE R. LEWIS    |

#### 导入地址簿

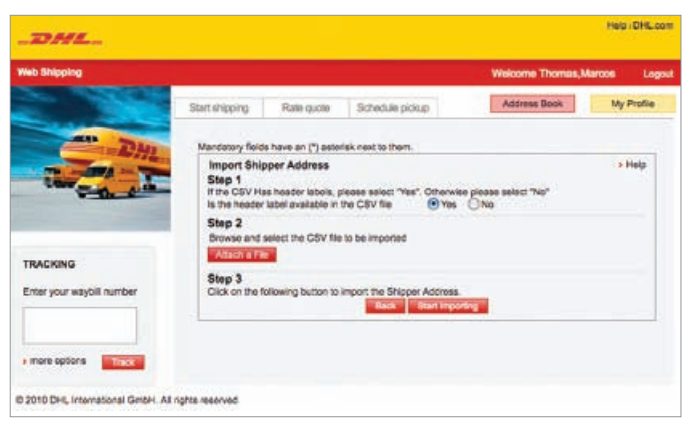

| 提示                                                       |
|----------------------------------------------------------|
| 首先点击联系人姓名前面的圆圈,然后在页<br>面底部选择相应的动作按钮,来添加,编<br>辑,复制和删除联系人。 |
| 点击 Ship 按钮为您选择的联系人准备快<br>件文档。                            |
| 要想下载整个地址薄,只需点击<br>Download address book 按钮。              |
| 要想导入地址簿,请点击表格底部的<br>Import 。                             |
| <ul> <li>选择您要导入的地址薄(发件人的或收件人的)。</li> </ul>               |
| • 指出导入的文件是否有标题,附加文件,<br>然后点击 Start Importing 。           |
| • Web Shipping字段名称与导入的 CSV 文件                            |

• 点击"导入"按钮。

相匹配。

• 您将收到确认电子邮件。

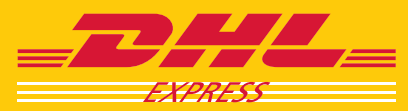

# 我的详细资料

注册用户可以点击 My profile 按钮修改自己的个人资 料,或更改默认包装和派送员取件设置以及发票和付款默 认选项。

# 我的详细资料

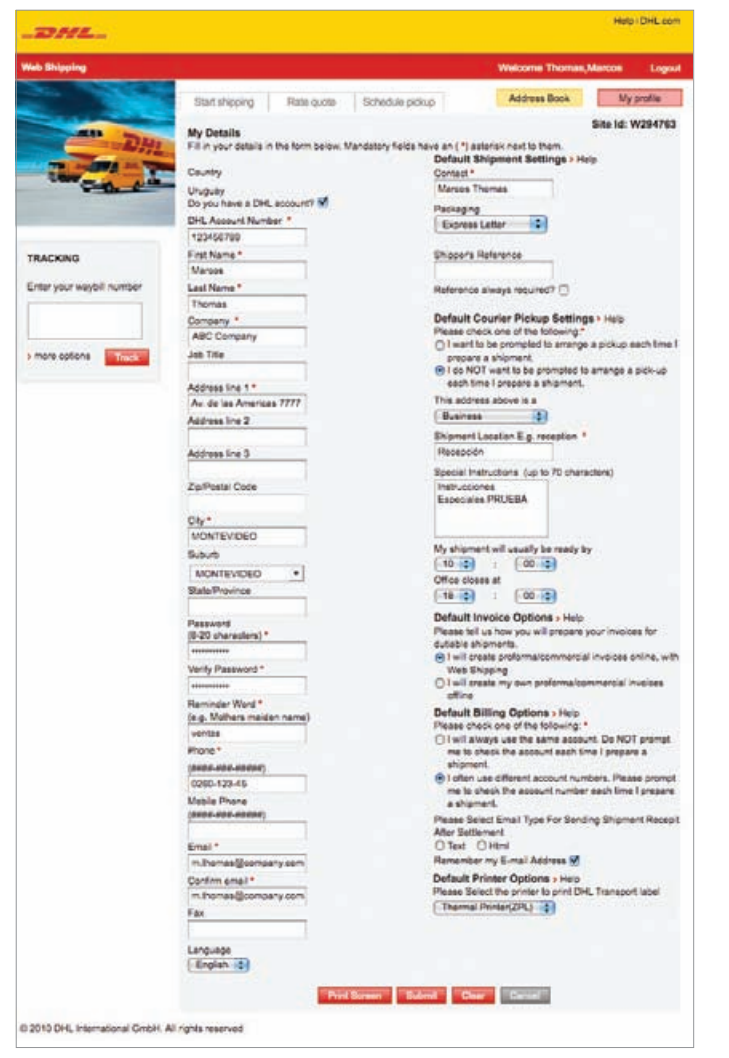

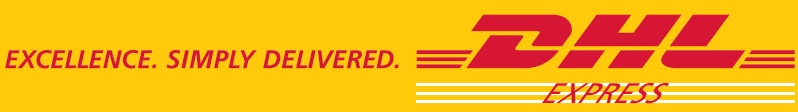

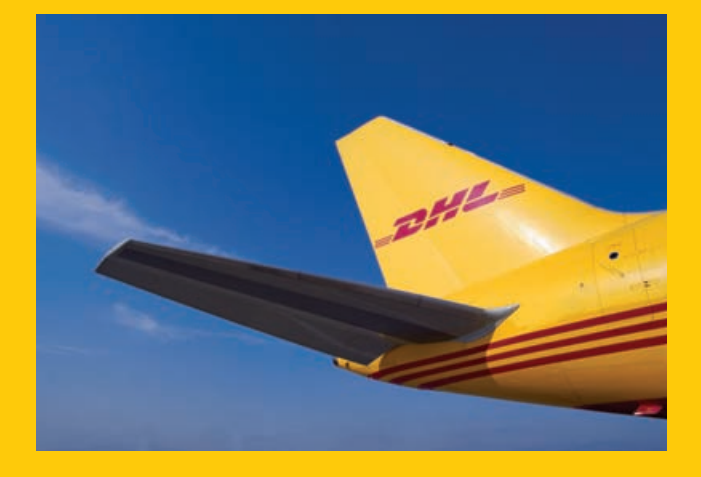

DHL Express

www.dhl.com

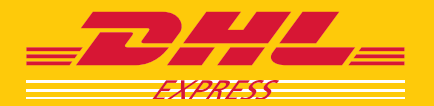